## How to Select Courses from Timetable

1. Access to <u>VT Course Timetable</u>. (https://banweb.banner.vt.edu/ssb/prod/HZSKVTSC.P\_DispRequest?term=07&year=2010)

- 2. Select Virtual for Campus
- 3. Select **Term** you want to enroll
- 4. Select EDIT Instructional Design & Tech for Subject
- 5. Click FIND class sections, you will see the ITMA course timetable

|                                                                                                    | Virginia Tech Time T                                                                                                    | Table of Classes                                                                                    |        |  |  |  |  |  |
|----------------------------------------------------------------------------------------------------|----------------------------------------------------------------------------------------------------|----------------------------------------------------------------------------------------------------|--------|--|--|--|--|--|
| Select Campus, Term, Subject, Sect     Limit your search with the course nu     Example: MATH 1 will give you     MATH 1205 will give you only 1 | on Type and optionally enter course number<br>mber to speed up download time:<br>all 1xxx MATH sections. MATH 12 will give you<br>MATH 1205 sections. | or CRN then press "Find".<br>u all MATH 12xx sections, MATH 120 will give you all MATH 120x section | ns and |  |  |  |  |  |
| Textbook ISBN and pricing informati                                                                                                    | <u>on.</u>                                                                                                    |                                                                                                    |        |  |  |  |  |  |
|                                                                                                    | Campus Term                                                                                                    | The Curriculum for Liberal Education                                                                |        |  |  |  |  |  |
| Important Dates and                                                                                                    | Virtual Fall Semeste                                                                                                    | er 2010 🗸 Show All Areas                                                                            | - 2    |  |  |  |  |  |
| (opens in a new window)<br>Spring 2010 Calendar                                                                                                  | On-Line Courses are<br>listed under Virtual Campus                                                                                                    | Previously known as Core Curriculum                                                                 |        |  |  |  |  |  |
| Summer I 2010 Calendar     Summer II 2010 Calendar                                                                                               | Subject                                                                                                    | Section Type                                                                                        |        |  |  |  |  |  |
| Fall 2010 Calendar                                                                                                    | EDIT - Instructional Design & Tech                                                                                                    | Show All Types                                                                                      |        |  |  |  |  |  |
| <u>View Exam Schedules</u> <u>Free Time and Lunch CRNs</u>                                                                                       | Tou cannot choose ALL Subjects for Blacksburg Campus                                                                                                  |                                                                                                    |        |  |  |  |  |  |
| View Building Abbreviations                                                                                                    | Course Number Course Reg                                                                                                    | uest Number (CRN) Display                                                                           |        |  |  |  |  |  |
| Universal Access Campus Map                                                                                                    |                                                                                                    | ALL Sections (FULL and OPEN)                                                                        |        |  |  |  |  |  |
| Prerequisite Checking Enforced                                                                                                    | (Optional) (Optional) - r                                                                                                    | must be at least 3 digits                                                                           |        |  |  |  |  |  |
| Participating Departments                                                                                                    |                                                                                                    |                                                                                                    |        |  |  |  |  |  |
| enforcing Prerequisite Checking                                                                                                    | FIN                                                                                                    | D class sections Reset                                                                              |        |  |  |  |  |  |
|                                                                                                    | the second second second second second second second second second second second second second second second s                                        |                                                                                                    |        |  |  |  |  |  |

6. You will see the timetable like below at the bottom of the same window.

| Campus: Virtual - Term: Fall Semester 2010 |           |                               |               |        |                  |            |        |       |     |            |            |  |
|--------------------------------------------|-----------|-------------------------------|---------------|--------|------------------|------------|--------|-------|-----|------------|------------|--|
| CRN_                                       | Course    | Title                         | Type?         | Cr Hrs | Seats/Capacity ? | Instructor | Days ? | Begin | End | Location ? | Exam       |  |
| 97326                                      | EDIT-5164 | Prin Instruct Design          | ONLINE COURSE | 3      | 5/30             | KR Potter  | (ARR)  | (ARR  | )   | TBA        | <u>00X</u> |  |
| 97327                                      | EDIT-5564 | TS:Graph Des for Elec Pres    | ONLINE COURSE | 2      | 17 / 30          | KR Potter  | (ARR)  | (ARR  | )   | TBA        | <u>00X</u> |  |
| 97328                                      | E01T-5564 | TS: Digital Video             | ONLINE COURSE | 1      | 9/30             | KR Potter  | (ARR)  | (ARR  | )   | TBA        | <u>00X</u> |  |
| 97329                                      | E01T-5564 | TS: Digital Audio             | ONLINE COURSE | 1      | 12 / 30          | KR Potter  | (ARR)  | (ARR  | )   | TBA        | <u>00X</u> |  |
| 97330                                      | EDIT-5564 | TS:Instructional Media        | ONLINE COURSE | 2      | 11/30            | KR Potter  | (ARR)  | (ARR  | )   | TBA        | <u>00X</u> |  |
| 97331                                      | E01T-5564 | TS: Intro to IT               | ONLINE COURSE | 1      | 1/30             | KR Potter  | (ARR)  | (ARR  | )   | TBA        | <u>00X</u> |  |
| 97332                                      | E01T-5564 | TS: Intro to Computers        | ONLINE COURSE | 1      | Full 0 / 30      | KR Potter  | (ARR)  | (ARR  | )   | TBA        | <u>202</u> |  |
| 97333                                      | E01T-5564 | TS:Education and the Web      | ONLINE COURSE | 1      | 9/30             | KR Potter  | (ARR)  | (ARR  | )   | TBA        | <u>90X</u> |  |
| 97334                                      | EDIT-5564 | TS:Dig Vid Pre Serv Teac      | ONLINE COURSE | 1      | 10 / 10          | KR Potter  | (ARR)  | (ARR  | )   | TBA        | <u>00X</u> |  |
| 97335                                      | E01T-5564 | TS:Edu Use WWW Pre Serv Teach | ONLINE COURSE | 1      | 8/10             | KR Potter  | (ARR)  | (ARR  | )   | TBA        | <u>00X</u> |  |
| 97336                                      | E01T-5564 | TS: Pres Graph Pre Serv Teac  | ONLINE COURSE | 1      | 25 / 25          | KR Potter  | (ARR)  | (ARR  | )   | TBA        | <u>00X</u> |  |

7. Please write down the CRN of the courses you want to enroll.